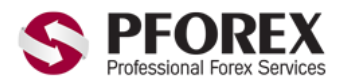

Telegram, WhatApp, Viber, IMO, Line

00971555406880

Channel: <u>@pforexcom</u>

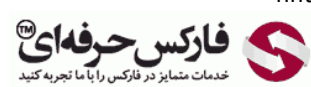

Website: <a href="https://fa.pforex.com">https://fa.pforex.com</a>Email: <a href="mtio@pforex.com">info@pforex.com</a>Copy Right <a href="mtioPFOREX.COM">PFOREX.COM</a>Skype: <a href="mtiopforex.org">pforex.org</a>Facebook: <a href="mtioPFOREXFA">PFOREXFA</a>No 00971555406880 & 00442032870800

نحوه ورود به حساب تجاری لایت فارکس - LiteForex در آی او اس

اگر حساب لایت فارکس خود را افتتاح نموده اید می توانید به شکل ۱ بروید، در غیر اینصورت برای استفاده از فایل راهنمای افتتاح حساب لایت فارکس به لینک زیر مراجعه بفرمایید.

liteforex https://fa.pforex.com/forex-boptions-news/broker-news/ الحوه-ساخت-حساب-تجارى-لايت-فاركس-/https://fa.pforex.com/forex-boptions-news/broker-news/

شکل ۱: برای نصب اپلیکیشن متاتریدر ۴ iOS می توانید به لینک زیر مراجعه نمایید.

https://apps.apple.com/ua/app/metatrader-4/id496212596

شکل ۲: برای نصب نسخه iOS متاتریدر ۴ روی دکمه GET کلیک کنید.

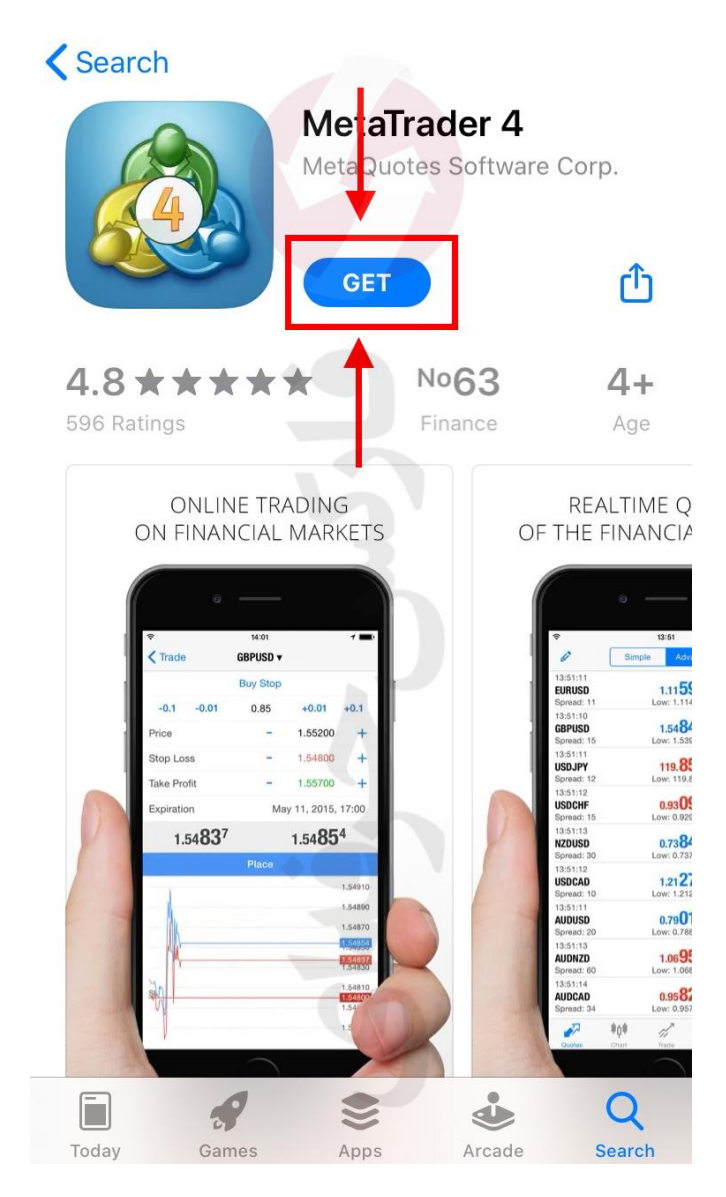

hhtt

شکل ۳: پس از نصب برنامه متاتریدر موبایل و ورود به آن روی دکمه تنظیم، سمت راست پایین کلیک کنید.

| Ø      | Simple | Advanced     | +          |
|--------|--------|--------------|------------|
| EURUSD |        | 1.13568      | 1.13586    |
| GBPUSD |        | 1.25100      | 1.25117    |
| USDJPY |        | 107.385      | 107.402    |
| USDCAD |        | 1.36265      | 1.36288    |
| USDCHF |        | 0.94024      | 0.94043    |
| NZDUSD |        | 0.65213      | 0.65248    |
| AUDUSD |        | 0.69478      | 0.69495    |
| AUDNZD |        | 1.06513      | 1.06541    |
| AUDCAD |        | 0.94685      | 0.94700    |
|        |        |              |            |
|        | ₩¢#    |              | Ö          |
| Quotes | Chart  | Trade Histor | y Settings |

شكل ۴: برای اضافه كردن حساب تجاری لایت فاركس، روی حساب معاملاتی جدید (New Account) كلیك كنید .

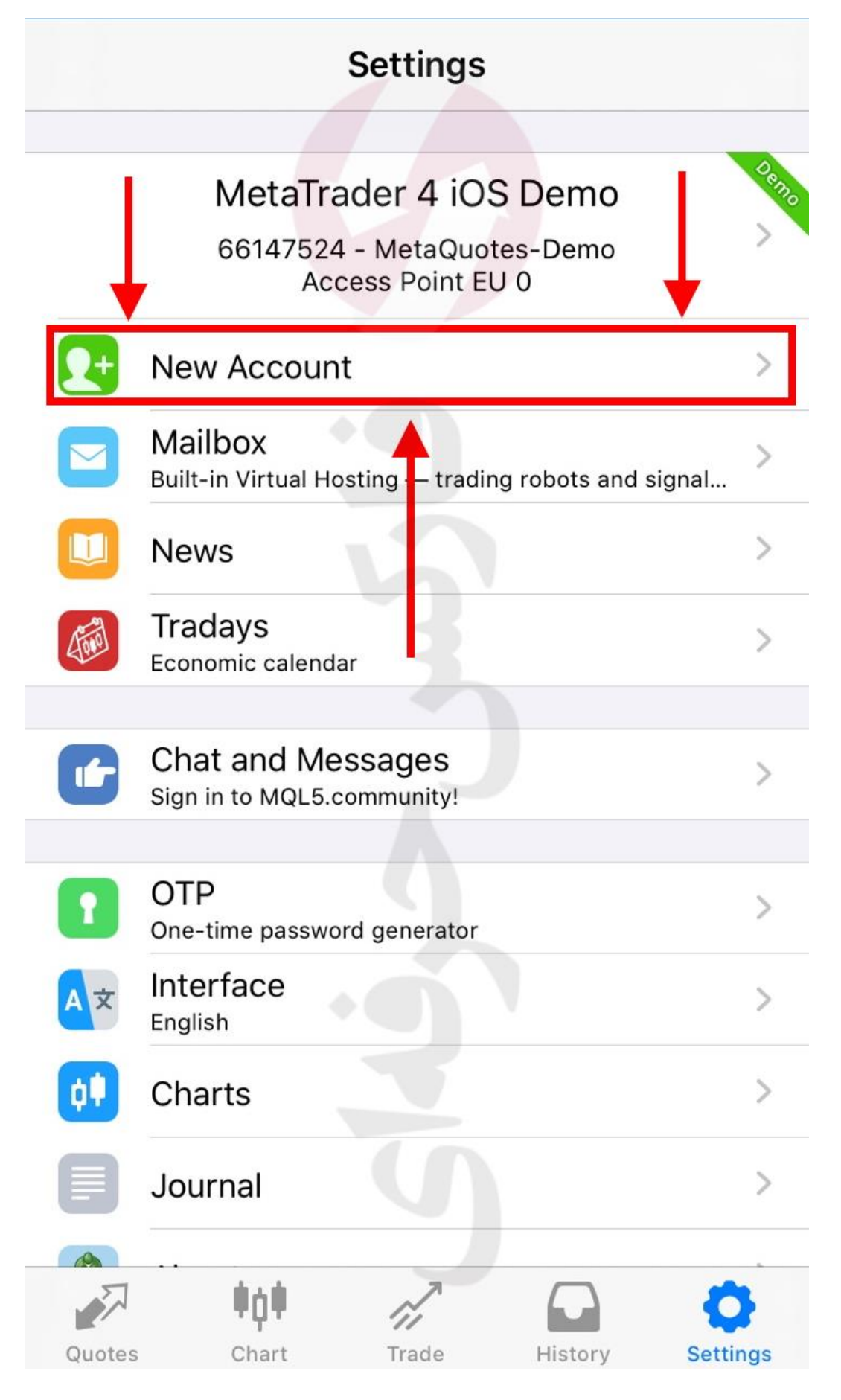

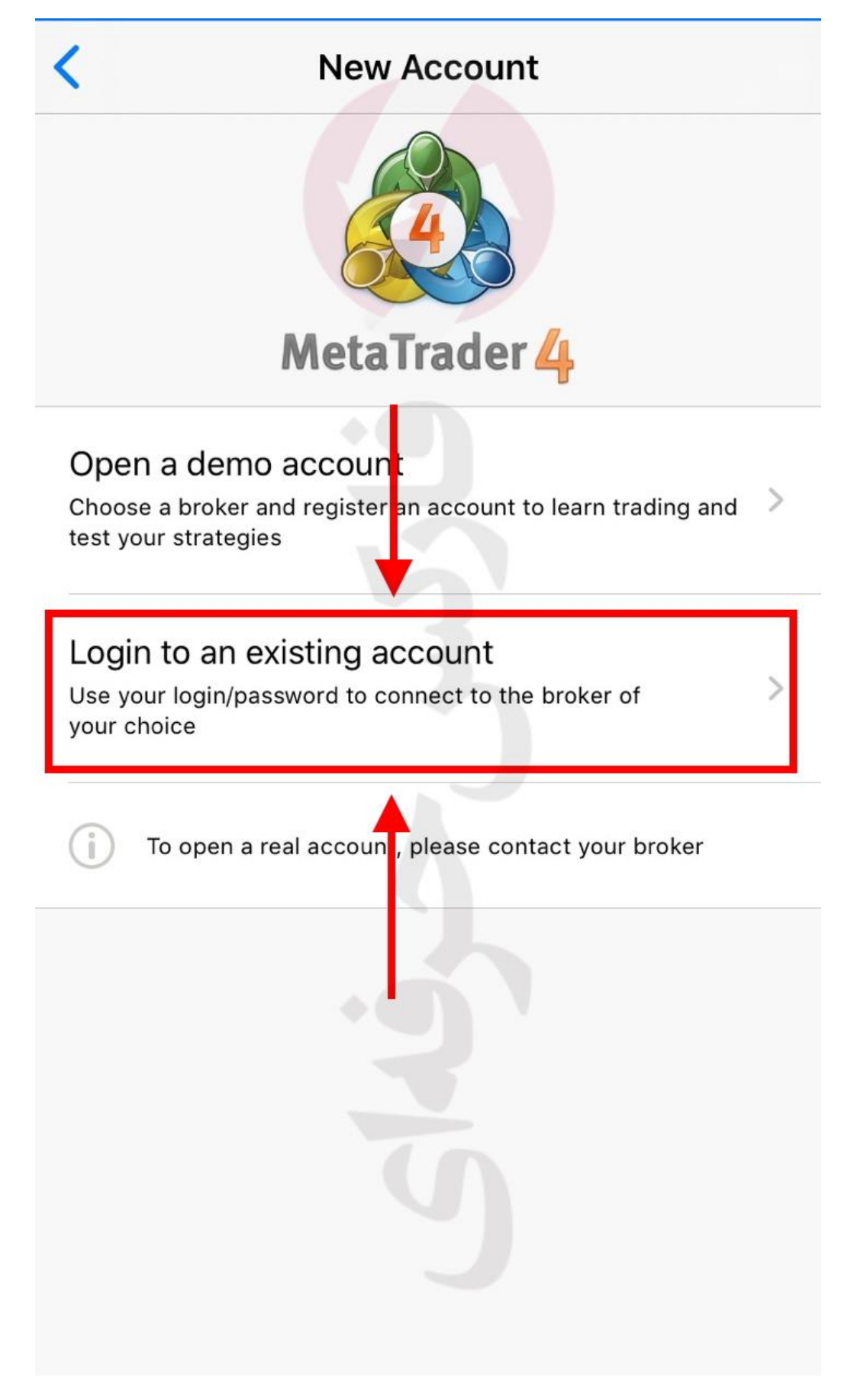

شکل ۶: در قسمت جستجو، آدرس سرور معاملاتی لایت فارکس را وارد نمایید و سپس روی آدرس سرور کلیک کنید. اگر حساب خود را به درستی باز کرده باشید، اطلاعات آدرس سرور، شماره حساب و رمز عبور برای شما ایمیل شده است.

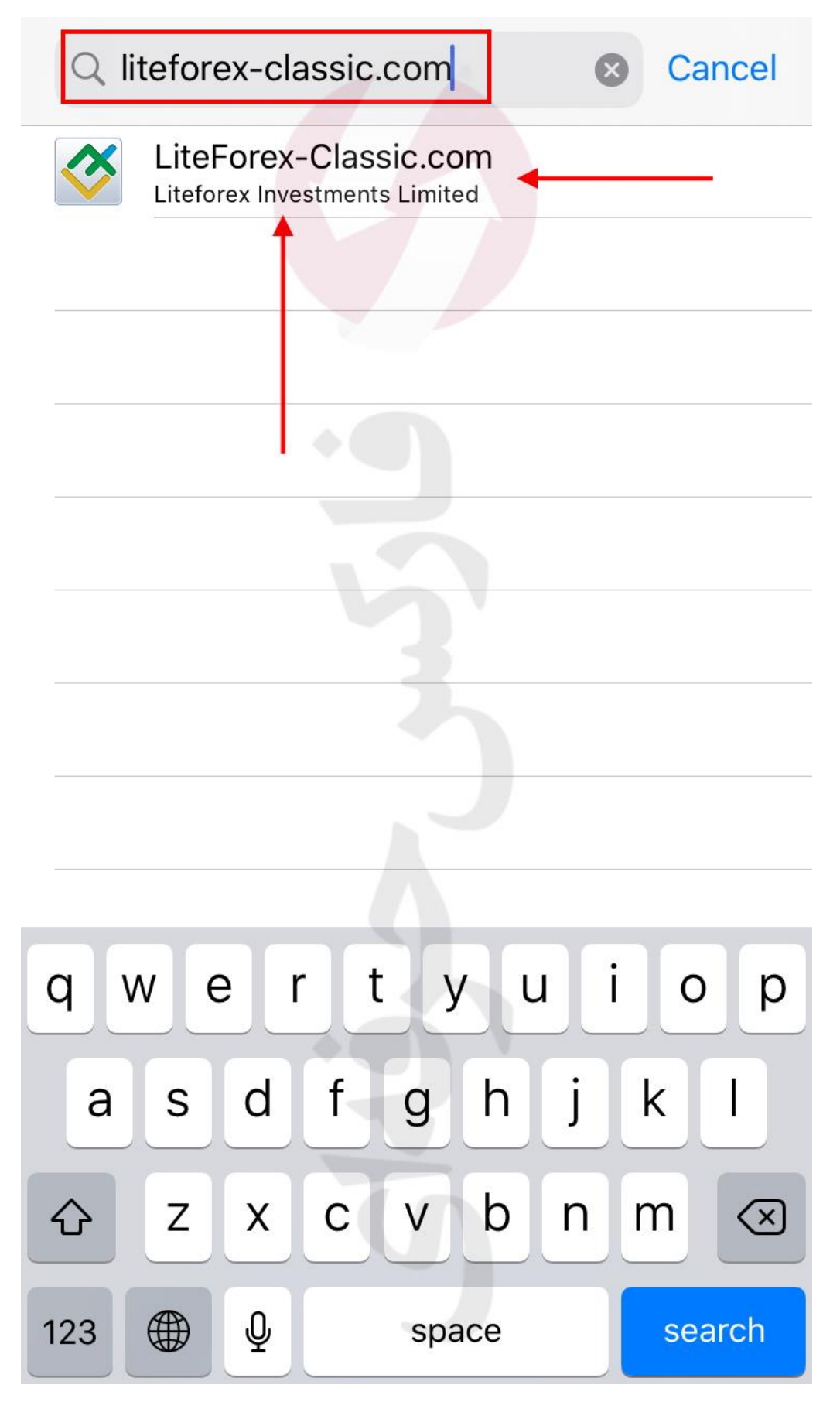

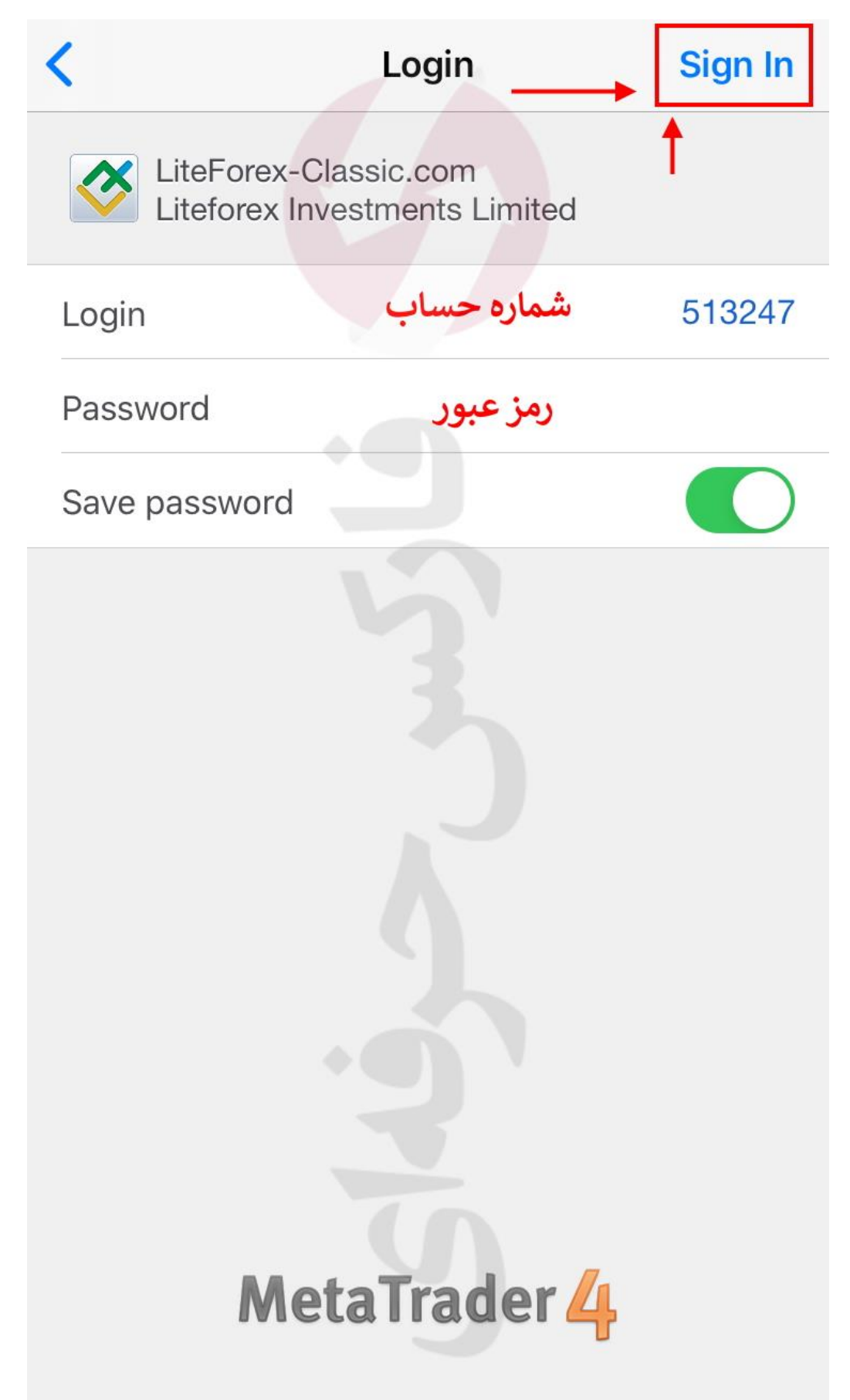

شكل ٨: پس از درست وارد كردن اطلاعات حساب تريد متاتريدر، حساب شما به اپليكيشن اضافه مي گردد.

| Settings   |                                                   |                        |     |  |  |
|------------|---------------------------------------------------|------------------------|-----|--|--|
|            |                                                   |                        |     |  |  |
| Hossein    |                                                   |                        |     |  |  |
|            | 513247 - LiteForex-0<br>Datacenter Eur            | Classic.com<br>ope 2   | 7   |  |  |
| 2+         | New Account                                       | 1                      | >   |  |  |
|            | <b>Mailbox</b><br>Built-in Virtual Hosting — trac | ling robots and signal | >   |  |  |
|            | News<br>AUD/USD: general review                   | I                      | >   |  |  |
| (The state | Tradays<br>Economic calendar                      |                        | >   |  |  |
| -          |                                                   |                        |     |  |  |
|            | Chat and Messages<br>Sign in to MQL5.community!   |                        | >   |  |  |
| •          | ОТР                                               |                        |     |  |  |
|            | One-time password generator                       | 1                      | 7   |  |  |
| A×         | Interface<br>English                              |                        | >   |  |  |
| ¢ŧ         | Charts                                            |                        | >   |  |  |
|            | Journal                                           |                        | >   |  |  |
|            |                                                   |                        | 5   |  |  |
| Quotes     | Chart Trade                                       | History Setti          | ngs |  |  |

برای کسب فایل های آموزشی دیگر، نحوه معامله، فنون ترید موفق و سگنال های روزانه به همراه سرویس های بیشتر، می توانید با مشاوران ما در تلگرام و واتس آپ از طریق شماره ۰۰۹۷۱۵۵۵۴۰۶۸۸۰ در تماس باشید.

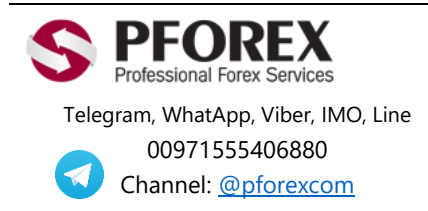

Website: <u>https://fa.pforex.com</u> Copy Right <u>PFOREX.COM</u> Facebook: <u>PFOREXFA</u>

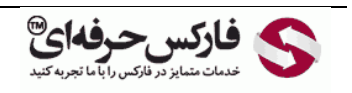

Email: <u>info@pforex.com</u> Skype: pforex.org No 00971555406880 & 00442032870800